# CENTRO DE MÍDIAS DA EDUCAÇÃO DE SÃO PAULO

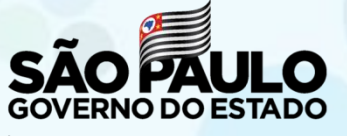

Secretaria da Educação

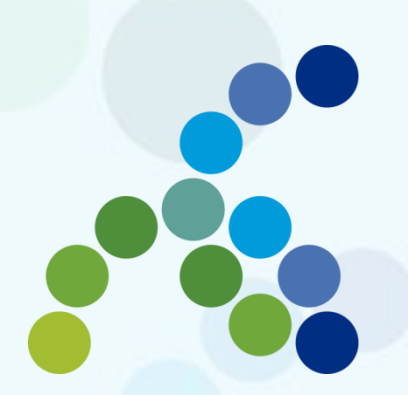

# Atribuição on-line Inscrição 2021

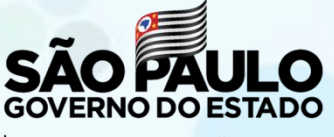

Secretaria da Educação

Neste material, você vai aprender a realizar sua inscrição para o processo de atribuição de aulas de 2021.

Perfil que possui acesso:

Professor

## Saiba que:

 O processo de inscrição de atribuição de aulas de 2021 será realizado na Plataforma SED:

https://sed.educacao.sp.gov.br/

| Aluno                              | - |
|------------------------------------|---|
| Centro de Mídias                   |   |
| Atribuição Online                  |   |
| Diário de Classe                   |   |
| EFAPE                              |   |
| Atribuição Inicial                 |   |
| Financeiro                         | - |
|                                    |   |
| Gestão DE/SEE                      |   |
| Gestão DE/SEE<br>Gestão do Sistema | - |

Para iniciar o processo de inscrição de 2021, selecione a categoria "Atribuição Inicial".

| Aluno                             | • |
|-----------------------------------|---|
| Centro de Mídias                  | • |
| Atribuição Online                 | • |
| Diário de Classe                  | • |
| EFAPE                             | - |
| Atribuição Inicial                | • |
| 1 - Conferência/recurso de pontos |   |
| 2 - Inscrição                     |   |
| Financeiro                        | • |
| Gestão DE/SEE                     | • |

Serão disponibilizados dois menus:

• Conferência/recurso de pontos;

• Inscrição.

# É importante saber!

- Antes de iniciar a inscrição, faça a conferência da pontuação e, em caso de divergência, solicite o recurso.
- Após a conclusão da inscrição, é possível consultar a pontuação, mas não será possível solicitar recurso.

## **Conferência/recurso de pontos**

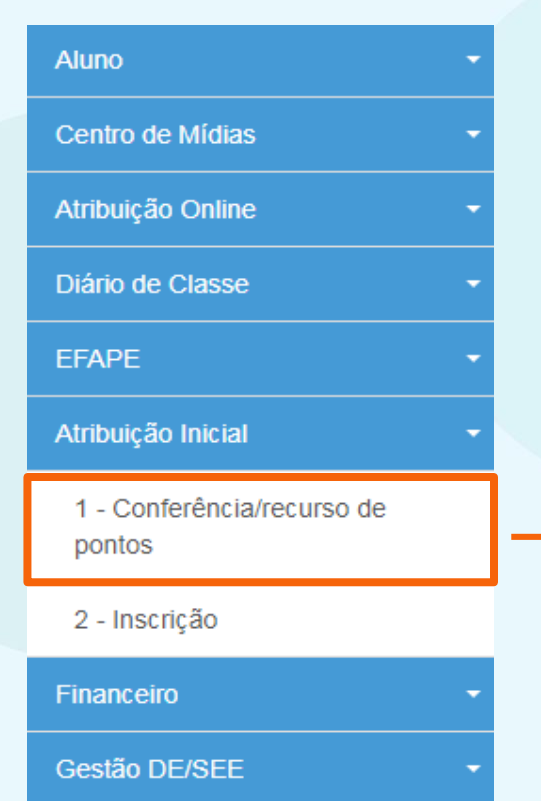

Ao selecionar o menu "Conferência/recurso de pontos", será apresentada uma mensagem de orientação.

## **Conferência/recurso de pontos**

#### Bem-Vindo à Atribuição Inicial

#### Olá, Professor!

Seja bem vindo(a) à inscrição para a Atribuição Online 2021.

Caso já tenha participado de alguma etapa de atribuição online durante 2020, provavelmente já conhece um pouco do novo formato da atribuição online.Estamos iniciando agora a jornada rumo à atribuição inicial de 2021.

A primeira etapa é a realização de sua inscrição, que pode ser feita no menu "Atribuição Inicial" > "Inscrição" ou clique para acessar. Contudo, é muito importante que antes de efetivar sua inscrição você confira sua pontuação.Caso encontre algum erro ou informação ainda não atualizada no sistema, você poderá solicitar recurso para sua Diretoria de Ensino.

Realizar um recurso é muito simples. Clique no ícone da coluna "Recurso" da próxima tela. Em seguida clique no item " + Cadastrar", para cadastrar um novo recurso.

Por fim, selecione o(s) tipo(s) do(s) recurso(s), apresente sua argumentação e insira os documentos comprobatórios para análise de sua Diretoria de Ensino.

Na tela de recursos você conseguirá acompanhar todas as solicitações de correção enviadas.

Caso tenha alguma dúvida sobre a conferência de pontos ou mesmo críticas e sugestões, entre em contato com sua Diretoria de Ensino ou por meio de nossa central de atendimento: https://atendimento.educacao.sp.gov.br/ Forte abraco!

# **Conferência/recurso de pontos**

| 53           |                     |    |     |    |    |            | 🔳 Es  | colher Colunas | 🛔 Imprimir 🛛 🏭 Gerar I     | Excel 🕒 G | erar PDF |
|--------------|---------------------|----|-----|----|----|------------|-------|----------------|----------------------------|-----------|----------|
| Mostrar 10 - | registros           |    |     |    |    |            |       |                | Filtro                     |           |          |
| Diretoria 😫  | UA de Classificação | 11 | CPF | 11 | RG | <b>1</b> 1 | DI 11 | Categoria 🔱    | Disciplina de Concurso 🛛 🕴 | Pontuação | Recurso  |
| ITARARE      |                     |    |     |    | -  |            | 1     | F              | -                          | ٩         |          |

#### No grid, será apresentado:

| • Diretoria de Ensino | Categoria                     |
|-----------------------|-------------------------------|
| UA de Classificação   | Disciplina de Concurso        |
| • CPF                 | <ul> <li>Pontuação</li> </ul> |
| • RG                  | Recurso                       |
| • DI                  |                               |

|           | goria 🕴 Disciplina de Concurso 👫 Pontuação Recurso |
|-----------|----------------------------------------------------|
| ITARARE 1 | F - 📫 🤉 🗉                                          |

Para visualizar a pontuação, clique na lupa.

#### Serão apresentados os seguintes dados:

| Dados do Professor  |            |
|---------------------|------------|
| Ano letivo:         | 2021       |
| Professor:          |            |
| CPF:                |            |
| RG:                 |            |
| Data de nascimento: | 19/02/1976 |
| Qtd. dependentes:   | 0          |
|                     |            |

#### Serão apresentados os seguintes dados:

| Dados Funcionais                   |                                      |
|------------------------------------|--------------------------------------|
| DI:                                | 1                                    |
| Categoria:                         | A                                    |
| Cargo:                             | 6409 - PROFESSOR EDUCACAO BASICA II  |
| Data início de exercício:          | 01/02/2012                           |
| UA de classificação:               |                                      |
| Disciplina concurso:               | 3100 - FILOSOFIA                     |
| Disciplina(s) Formação Curricular: | 2200 - HISTORIA<br>2300 - SOCIOLOGIA |
|                                    |                                      |

#### Serão apresentados os seguintes dados:

#### Pontuação

| Tempo de UA:         | 2271 dias / 2,271  |
|----------------------|--------------------|
| Tempo de cargo:      | 2959 dias / 14,795 |
| Tempo de magistério: | 5466 dias / 10,932 |
| Mestrado:            | 0                  |
| Doutorado:           | 0                  |
| Concurso cargo:      | 10                 |
| Outros concursos:    | 0                  |
| TOTAL:               | 37,998             |

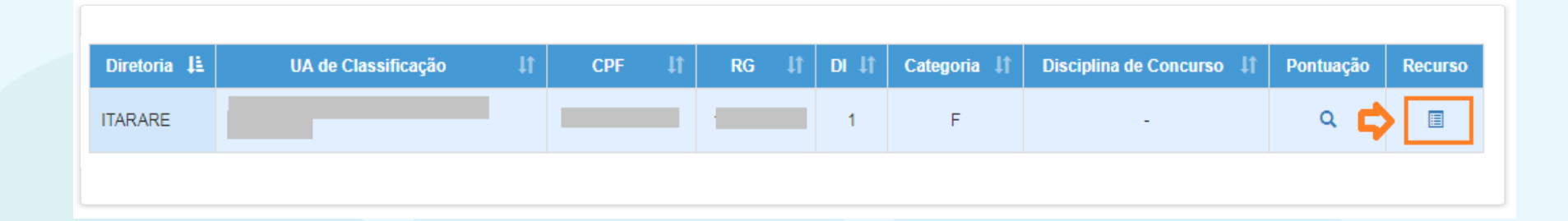

Para visualizar, solicitar e acompanhar o recurso, clique no ícone 🗉 .

#### Na tela de recurso, serão apresentados os dados do Professor...

| Dados do Professor   |         |
|----------------------|---------|
| Nome:                |         |
| Diretoria:           | ITARARE |
| UA de Classificação: |         |
| CPF:                 |         |
| DI:                  | 1       |
| Categoria:           | A       |
|                      |         |

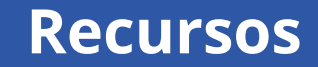

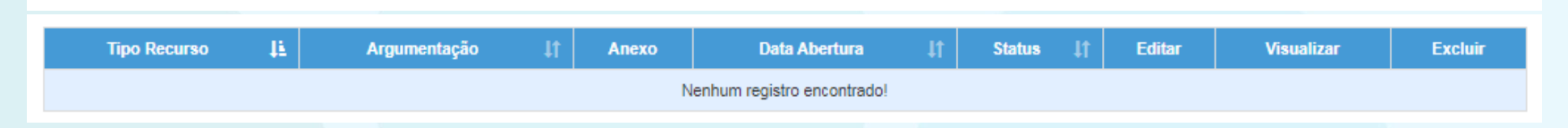

#### E os possíveis recursos solicitados.

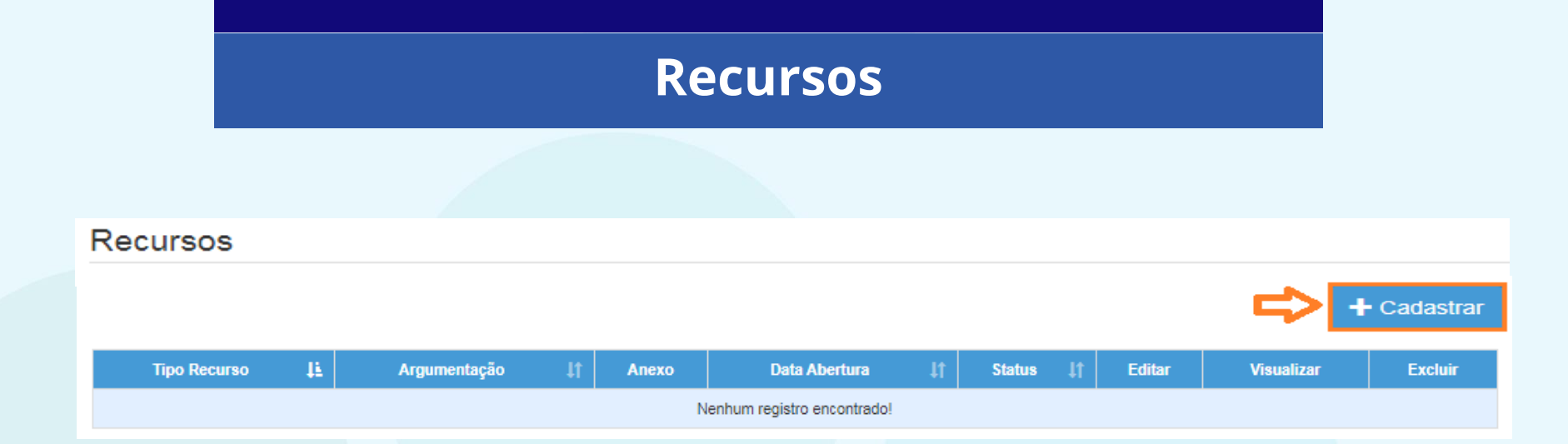

#### Para cadastrar um recurso, clique em "Cadastrar".

| Dados do Recurso |                                                                               |
|------------------|-------------------------------------------------------------------------------|
| Nome:            |                                                                               |
| CPF:             |                                                                               |
| DI:              | 1                                                                             |
| Tipo Recurso:    | <ul> <li>✓ Dados Pessoais</li> <li>◯ Formação</li> <li>✓ Pontuação</li> </ul> |

- Indique o tipo de recurso.
- É possível selecionar mais de uma opção.

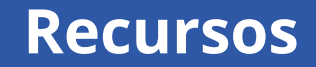

#### Argumentação:

- Informe sua argumentação.
- É necessário que ela contenha no mínimo 30 caracteres.

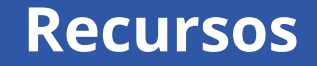

#### Argumentação:

| teste |  |  |
|-------|--|--|
|       |  |  |
|       |  |  |
|       |  |  |
|       |  |  |

A argumentação deve conter no mínimo 30 caracteres!

- Não será permitido salvar o recurso com menos de 30 caracteres na argumentação.
- O sistema sinalizará o motivo pelo qual não está sendo possível concluir a solicitação.

| Anexo 1: | Escolher arquivo Nenhum arquivo selecionado |
|----------|---------------------------------------------|
| Anexo 2: | Escolher arquivo Nenhum arquivo selecionado |
| Anexo 3: | Escolher arquivo Nenhum arquivo selecionado |

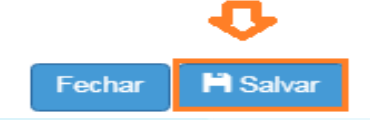

- É possível anexar documentos comprobatórios.
- O campo anexo não é obrigatório.
- Após preencher os campos, clique em "Salvar".

| Tipo Recurso 斗              | Argumentação 🏻 🎝                                                                | Anexo | Data Abertura 🗍 | Status ↓† | Editar | Visualizar | Excluir |
|-----------------------------|---------------------------------------------------------------------------------|-------|-----------------|-----------|--------|------------|---------|
| Dados Pessoais<br>Pontuação | A quantidade de dependentes não está correta e possuo certificação de Mestrado. | 0     | 09/10/2020      | Pendente  | 1      | ۹          | Ê       |

Serão disponibilizadas as informações pertinentes ao(s) recurso(s) solicitado(s);

- Tipo(s) de Recurso(s) selecionado(s).
- Argumentação.
- Anexo(s).
- Data de Abertura.
- Status.

| Tipo Recurso 斗              | Argumentação 🏻 🎼                                                                | Anexo | Data Abertura 🗍 | Status ↓† | Editar | Visualizar | Excluir |
|-----------------------------|---------------------------------------------------------------------------------|-------|-----------------|-----------|--------|------------|---------|
| Dados Pessoais<br>Pontuação | A quantidade de dependentes não está correta e possuo certificação de Mestrado. | Ø     | 09/10/2020      | Pendente  | 1      | ۹          | â       |

#### Além disso, é possível:

- Editar 🗹 .
- Visualizar **q** .
- Excluir 💼 .

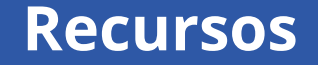

Ao tentar cadastrar um novo recurso com um em andamento, será apresentada uma mensagem de orientação.

#### **Cadastrar Recurso**

Já existe um recurso em andamento! Você deve aguardar a análise do recurso aberto para poder cadastrar um novo.

Fechar

| Diretoria 🖡 | UA de Classificação 🛛 🕴 | 1   | CPF | 1t | RG ↓† | DI JT | Categoria ↓† | Disciplina de Concurso 🛛 🕴   | Pontuação | Recurso |
|-------------|-------------------------|-----|-----|----|-------|-------|--------------|------------------------------|-----------|---------|
| ITARARE     |                         |     |     |    |       | 1     | A            | LINGUA ESTRANGEIRA<br>INGLES | ٩         |         |
| ITARARE     |                         | l i |     |    | 1     | 2     | А            | LINGUA PORTUGUESA            | ۹         |         |

#### Lembrando que:

 Professores com mais de um cargo precisarão confirmar a pontuação e, se for necessário, solicitar recurso para cada cargo.

| Aluno                                | • |
|--------------------------------------|---|
| Centro de Mídias                     | • |
| Atribuição Online                    | • |
| Diário de Classe                     | • |
| EFAPE                                | - |
| Atribuição Inicial                   | - |
| 1 - Conferência/recurso de<br>pontos |   |
| 2 - Inscrição                        |   |
| Financeiro                           | - |
| Gestão DE/SEE                        | • |

#### Para realizar sua inscrição, selecione o menu "Inscrição".

#### É importante saber!

Caso haja um recurso em andamento, não será possível concluir a inscrição. Será apresentada uma mensagem de alerta.

#### Inscrição

Não é possível efetivar a Inscrição, pois existe Recurso de Pontuação a ser analisado!

Fechar

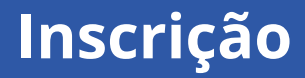

#### Inscrição para Atribuição

|                                                | /er Inscreve | Ver | Editar | Comprovante Inscrição | Disciplina de Concurso | Categoria | DI | RG | CPF | UA de Classificação | Diretoria |
|------------------------------------------------|--------------|-----|--------|-----------------------|------------------------|-----------|----|----|-----|---------------------|-----------|
| ITARARE IN IN IN IN IN IN IN IN IN IN IN IN IN | 📫 💿          | 4   |        |                       | FILOSOFIA              | А         | 1  |    |     |                     | ITARARE   |

#### Para realizar a inscrição, clique no ícone 🧔 .

## Serão apresentados os seguintes dados:

| Dados do Professor |      |
|--------------------|------|
| Ano letivo:        | 2021 |
| Professor:         |      |
| CPF:               |      |
| RG:                |      |
|                    |      |

#### Dados Funcionais – Professor Categoria A:

| Dados Funcionais                   |                                      |
|------------------------------------|--------------------------------------|
| DI:                                | 1                                    |
| Categoria:                         | A                                    |
| Cargo:                             | 6409 - PROFESSOR EDUCACAO BASICA II  |
| UA de classificação:               |                                      |
| Jornada Atual:                     | INTEGRAL                             |
| Disciplina concurso:               | 3100 - FILOSOFIA                     |
| Disciplina(s) Formação Curricular: | 2200 - HISTORIA<br>2300 - SOCIOLOGIA |

#### Dados Funcionais – Professor Categoria F:

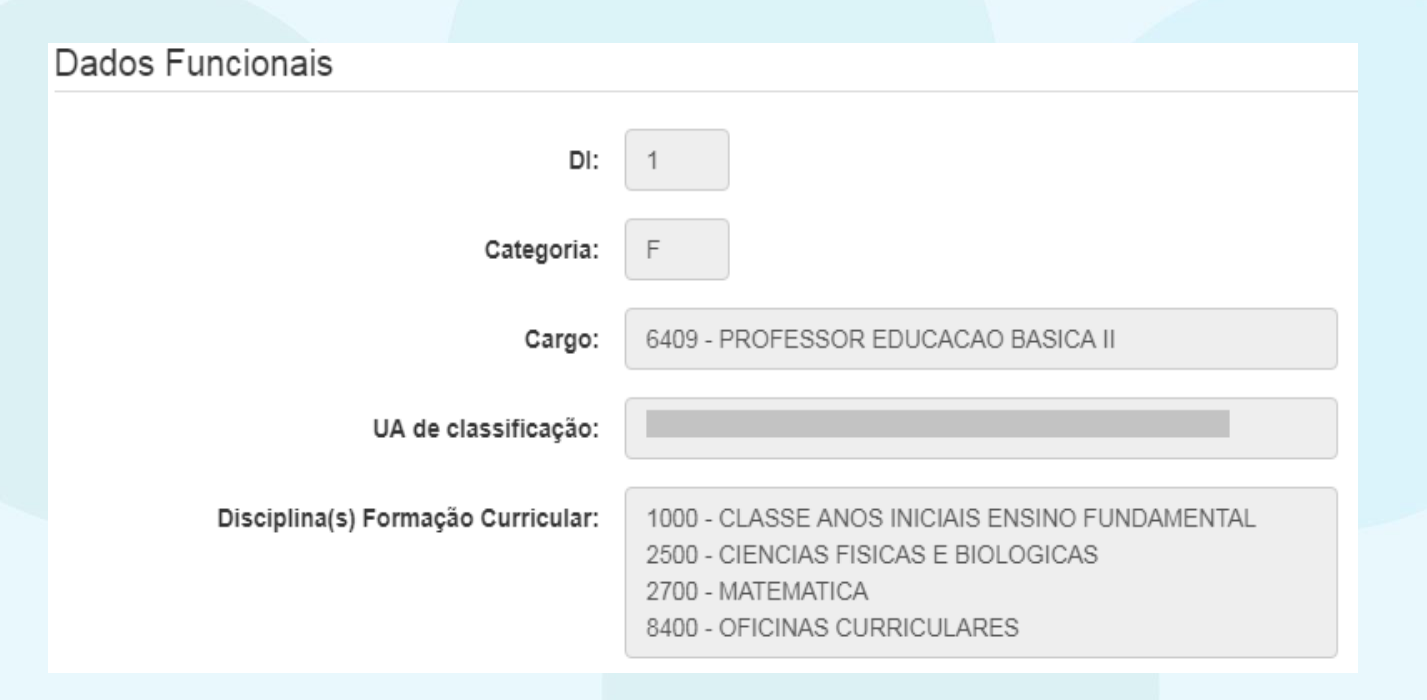

#### Pontuação – Professor Categoria A:

#### Pontuação

| Tempo de UA:         | 2271 dias / 2,271  |
|----------------------|--------------------|
| Tempo de cargo:      | 2959 dias / 14,795 |
| Tempo de magistério: | 5466 dias / 10,932 |
| Mestrado:            | 0                  |
| Doutorado:           | 0                  |
| Concurso cargo:      | 10                 |
| Outros concursos:    | 0                  |
| TOTAL:               | 37,998             |

#### Pontuação – Professor Categoria F:

#### Pontuação

Inscrição – Professor Categoria A:

- Selecione a Jornada de Opção: Inicial, Básica ou Integral.
- Informe se deseja se inscrever nos termos do artigo 22 e, ao sinalizar "Sim", indique a Diretoria de Ensino.
- Sinalize se deseja atuar com Programas/Projetos.
- Indique seu interesse no Programa Inova Educação e, ao informar "Sim", selecione a(s) disciplina(s) desejada(s).

#### Inscrição – Professor Categoria A:

| Inscrição                                    |                                                                                                  |
|----------------------------------------------|--------------------------------------------------------------------------------------------------|
| Jornada de Opção:                            | BÀSICA -                                                                                         |
| Deseja se inscrever nos termos do artigo 22? | SIM -                                                                                            |
| Diretoria artigo 22:                         | ADAMANTINA .                                                                                     |
| Deseja atuar em Programas/Projetos da Pasta? | NÃO -                                                                                            |
| Deseja atuar no Programa Inova Educação?     | SIM                                                                                              |
| Disciplina no Programa Inova Educação:       | <ul> <li>DISCIPLINAS ELETIVAS</li> <li>PROJETO DE VIDA</li> <li>TECNOLOGIA E INOVACAO</li> </ul> |
|                                              | <b>D</b>                                                                                         |
|                                              | Fechar Salvar                                                                                    |
|                                              |                                                                                                  |

Inscrição – Professor Categoria F:

- Selecione a Carga Horária.
- Informe se deseja se transferir para outra Diretoria de Ensino e, ao sinalizar "Sim", indique a DE.
- Sinalize se deseja atuar com Programas/Projetos.
- Indique seu interesse no Programa Inova Educação e, ao informar "Sim", selecione a(s) disciplina(s) desejada(s).

#### Inscrição – Professor Categoria F:

| Inscrição                                    |           |   |               |
|----------------------------------------------|-----------|---|---------------|
| Carga Horária:                               | 24        | • |               |
| Deseja transferência de Diretoria de Ensino? | SIM       | • |               |
| Diretoria Transferência:                     | AMERICANA | • |               |
| Deseja atuar em Programas/Projetos da Pasta? | SIM       | • |               |
| Deseja atuar no Programa Inova Educação?     | NÃO       | • |               |
|                                              |           |   |               |
|                                              |           |   | Fechar Salvar |
|                                              |           |   |               |

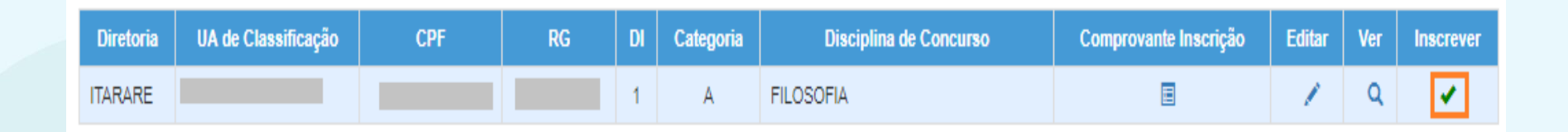

- Ao concluir a inscrição, as informações serão apresentadas no *grid*.
- Durante o período de inscrição, é possível editá-la.
- É possível obter o comprovante de inscrição, inclusive gerar um arquivo em PDF.

## Comprovante de Inscrição

#### Visualizar Inscrição

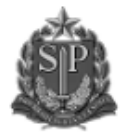

GOVERNO DO ESTADO DE SÃO PAULO SECRETARIA DE ESTADO DA EDUCAÇÃO COORDENADORIA DE GESTÃO DE RECURSOS HUMANOS

#### INSCRIÇÃO PARA ATRIBUIÇÃO DE CLASSES E AULAS / 2021 COMPROVANTE DE INSCRIÇÃO

| NOME: ADRIANO APARECIDO ALVES               | RG: 28529695-4                    | EMISSÃO: 09/10/2020 07:52 |  |  |  |  |  |
|---------------------------------------------|-----------------------------------|---------------------------|--|--|--|--|--|
| UA: 41984 - EPITACIO PESSOA                 | DI: 1                             | CATEGORIA: A              |  |  |  |  |  |
| CARGO: 8409 - PROFESSOR EDUCACAO BASICA II  | DATA INÍCIO EXERCÍCIO: 01/02/2012 |                           |  |  |  |  |  |
| DIRETORIA: 20313 - ITARARE                  | DATA NASCIMENTO: 19/02/1976       |                           |  |  |  |  |  |
| JORNADA DE OPÇÃO: BÁSICA                    | NÚMERO DE DEPENDENTES: 0          |                           |  |  |  |  |  |
| DISCIPLINA ESPECÍFICA: 3100 - FILOSOFIA     |                                   |                           |  |  |  |  |  |
| DISCIPLINA(S) QUALIFICAÇÃO: 2200 - HISTORIA |                                   |                           |  |  |  |  |  |
| 2300 - SOCIOLOGIA                           |                                   |                           |  |  |  |  |  |

# Comprovante de Inscrição

| ATUAR EM PROGRAMAS/PROJETOS DA PASTA: NÃO                             |                      |      |        |                   |          |        |  |  |  |  |  |  |
|-----------------------------------------------------------------------|----------------------|------|--------|-------------------|----------|--------|--|--|--|--|--|--|
| ATUAR NO PROGRAMA INOVA EDUCAÇÃO: SIM                                 |                      |      |        |                   |          |        |  |  |  |  |  |  |
| DISCIPLINA(S) NO PROGRAMA INOVA EDUCAÇÃO: 8446 - DISCIPLINAS ELETIVAS |                      |      |        |                   |          |        |  |  |  |  |  |  |
| 8441 - PROJETO DE VIDA                                                |                      |      |        |                   |          |        |  |  |  |  |  |  |
| PONTUAÇÃO:                                                            | Tempo de Serviço     | Dias | Pontos | Titulação         | Situação | Pontos |  |  |  |  |  |  |
|                                                                       | Tempo de UA:         | 2271 | 2,271  | Concurso cargo:   | s        | 10     |  |  |  |  |  |  |
|                                                                       | Tempo de cargo:      | 2959 | 14,795 | Outros concursos: | 0        | 0      |  |  |  |  |  |  |
|                                                                       | Tempo de magistério: | 5466 | 10,932 | Mestrado:         | Ν        | 0      |  |  |  |  |  |  |
|                                                                       |                      |      |        | Doutorado:        | Ν        | 0      |  |  |  |  |  |  |
|                                                                       |                      |      |        | TOTAL:            |          | 37,998 |  |  |  |  |  |  |
| ARTIGO 22: SIM                                                        |                      |      |        |                   |          |        |  |  |  |  |  |  |
| DIRETORIA ARTIGO 22: ADAMANTINA                                       |                      |      |        |                   |          |        |  |  |  |  |  |  |

Fechar 🛓 Gerar Pdf

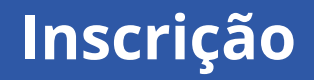

| Diretoria | UA de Classificação | CPF | RG | DI | Categoria | Disciplina de Concurso | Comprovante<br>Inscrição | Editar | Ver | Inscrever |
|-----------|---------------------|-----|----|----|-----------|------------------------|--------------------------|--------|-----|-----------|
| ITARARE   |                     |     |    | 1  | 0         | -                      |                          |        |     | 0         |
| ITARARE   |                     |     | :  | 2  | F         | -                      |                          |        |     | 0         |

#### Lembrando que:

• Professores com mais de um cargo precisarão realizar a inscrição para cada cargo.

#### Portaria CGRH-7, de 13-10-2020 - DOE 14/10/2020

Dispõe sobre as inscrições do Processo Anual de Atribuição de Classes e Aulas para o ano letivo de 2021 aos docentes titulares de cargo e ocupantes de função-atividade

A Coordenadora da Coordenadoria de Gestão de Recursos Humanos, considerando a necessidade de estabelecer datas, prazos e diretrizes para as inscrições no Processo Anual de atribuição de Classes e Aulas de 2021, aos docentes titulares de cargo e ocupantes de função-atividade, expede a presente Portaria:

Artigo 1º - Os **docentes efetivos e não efetivos (categoria "F")** deverão consultar seus dados pessoais, de formação e pontuação, solicitar recurso se necessário, dentro dos prazos fixados nesta Portaria, por meio do site <u>https://sed.educacao.sp.gov.br/</u>, e confirmar sua inscrição.

Artigo 2º - A confirmação de inscrição e solicitação de Recurso ocorrerá no período de <u>14-10-</u> <u>2020 a 30-10-2020</u>, como segue, aos:

I - Docentes Efetivos - Categoria "A":

a) solicitação de acerto na inscrição;

b) Jornada de Trabalho Docente: manutenção, ampliação ou redução, cujo atendimento estará condicionado à legislação pertinente;

c) opção para atribuição de classes ou aulas nos termos do artigo 22 da Lei Complementar 444/85;

d) opção para atuação em classes, ou aulas de Programas ou Projetos da Pasta; (lembrando que além de indicar o projeto na inscrição na SED, os docentes devem fazer um credenciamento específico em cada programa, cujo período e orientações serão divulgadas oportunamente no site da DE)

e) indicação dos novos componentes do Programa Inova Educação em que deseja atuar.

II - Docentes não efetivos - Categorias "P", "N" e "F":

a) solicitação de acerto na inscrição;

b) indicação da carga horária de opção;

c) opção por transferência de Diretoria de Ensino;

d) opção para atuação em classes, ou aulas de Programas ou Projetos da Pasta; (lembrando que além de indicar o projeto na inscrição na SED, os docentes devem fazer um credenciamento específico em cada programa, cujo período e orientações serão divulgadas oportunamente no site da DE)

e) indicação dos novos componentes do Programa Inova Educação em que deseja atuar.

§ 1º - A Escola e/ou Diretoria de Ensino terá até o dia <u>06-11-2020, para proceder os acertos</u> solicitados pelo professor, em grau de recurso.

§ 2º - <u>O docente que solicitou acertos deverá acompanhar</u>, via plataforma Sistema Escolar Digital – SED, a análise do pedido e a conclusão do recurso, <u>cabendo confirmar sua inscrição até</u> <u>06-11-2020.</u> § 3º - Os docentes referentes aos incisos I e II deste artigo, que pretendam atuar em contrato de trabalho regime de acumulação com cargo/ função, deverão aguardar a publicação de Edital, referente ao Processo Seletivo Simplificado, em Diário Oficial do Estado de São Paulo - D.O, até a segunda quinzena de novembro de 2020.

§ 4º - Os docentes contratos (categorias "O" e "V" ativos, a partir 2018) e os candidatos à contratação (aqueles que não têm vínculo ativo com a rede estadual) deverão aguardar a abertura de inscrição para o processo de atribuição de classes e aulas/2021, em Portaria específica, a ser publicada em Diário Oficial do Estado de São Paulo - D.O, até segunda quinzena de novembro de 2020.

§ 5º - A responsabilidade da verificação dos dados de inscrição e de solicitação de recursos será do próprio docente efetivo e não efetivo.

Artigo 3º - Em conformidade com o Decreto 55.588, de 17-03-2010, o docente poderá solicitar a inclusão de seu "nome social" para tratamento nominal nos atos, de que trata a presente portaria.

Artigo 4º - Esta Portaria entra em vigor na data de sua publicação.